Accedo a <u>www.portaleargo.it</u> **con Mozilla Firefox** e seleziono DidUp (esiste anche una App x smartphone):

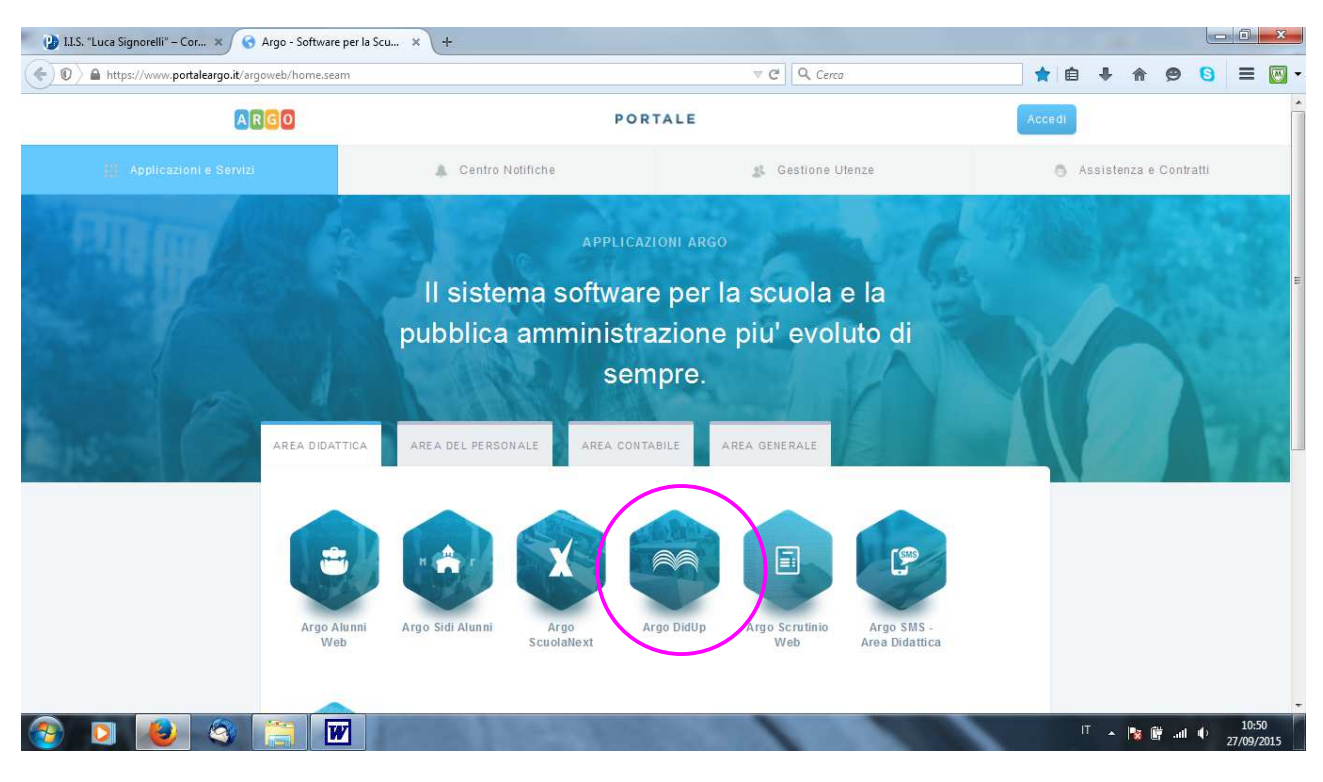

seleziono Carica Orario Provvisorio e -> Nuovo Orario:

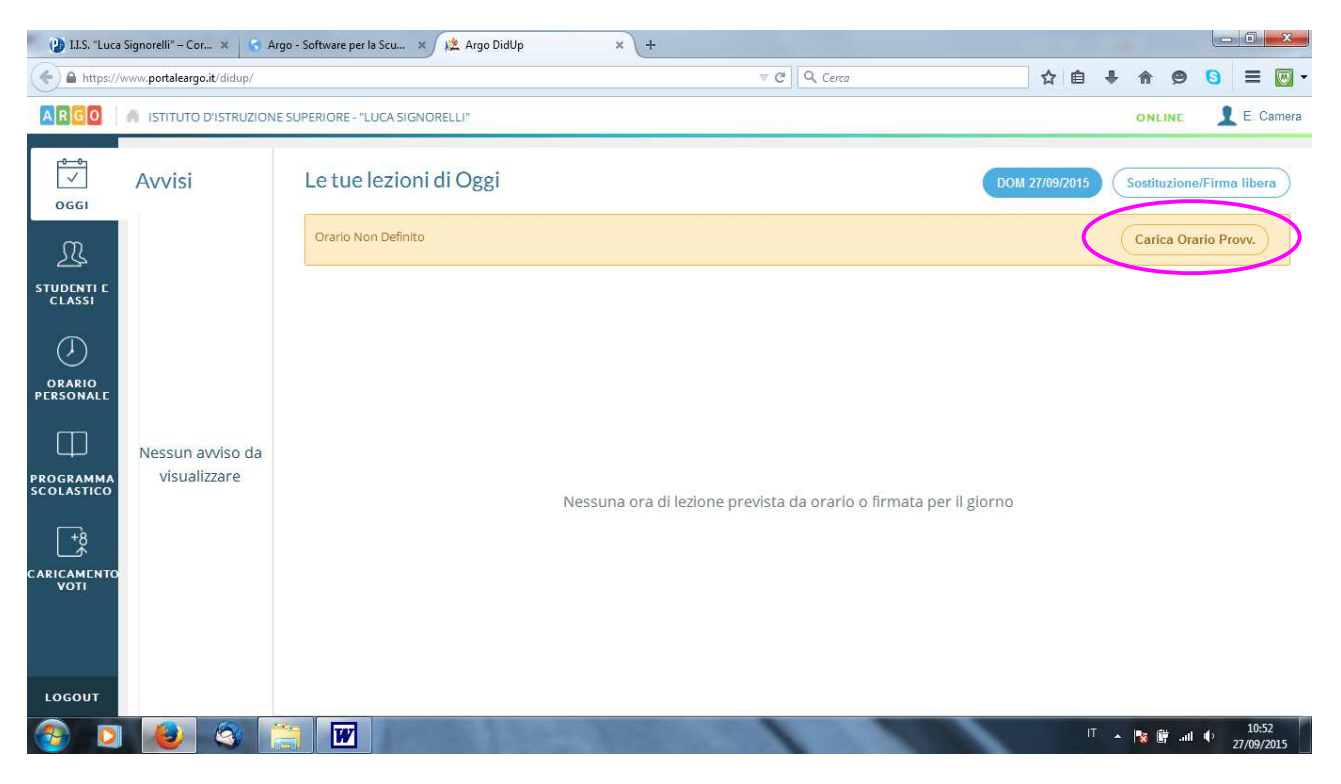

Attenzione: occorre definire la data di inizio e di  $\underline{\text{fine}}$  (ad inizio anno, meglio selezionare da lunedì a domenica) e dare un <u>nome</u> (ad es: *primo orario*) e -> Salva:

| 😢 1.1.5. "Luca Signorelli" – Cor X 🚯 Argo - Software per la Scu X 😥 Argo DidUp X + |                                     |                  |  |           |    |            |                     |
|------------------------------------------------------------------------------------|-------------------------------------|------------------|--|-----------|----|------------|---------------------|
| A https://www.portaleargo.it/didup/                                                |                                     |                  |  | ▼ C Cerca | ☆自 | + n 9      | 8 = 🖾 -             |
| ARGO                                                                               | A ISTITUTO D'ISTRUZIONE SUPERIORE - | LUCA SIGNORELLI" |  |           |    | ONLINE     | 👤 E. Camera         |
| ogei                                                                               | Aggiungi definizione perio          | odo orario       |  |           |    | Rimuovi    | Salva               |
| R                                                                                  | DA                                  |                  |  |           |    |            |                     |
| STUDENTI E<br>CLASSI                                                               | 28/09/2015                          |                  |  |           |    |            |                     |
| <                                                                                  | A                                   |                  |  |           |    |            |                     |
| INDIETRO                                                                           | 04/10/2015                          |                  |  |           |    |            |                     |
| Ф                                                                                  | DESCRIZIONE*                        |                  |  |           |    |            |                     |
| PROGRAMMA                                                                          | terzo orario                        | terzo oraño      |  |           |    | ٥          |                     |
| _+®                                                                                |                                     |                  |  |           |    |            |                     |
| CARICAMENTO<br>VOTI                                                                | o                                   |                  |  |           |    |            |                     |
| LOGOUT                                                                             |                                     |                  |  |           |    |            |                     |
| <b>1</b>                                                                           | ) 🔌 🎕 📜 🗹                           |                  |  |           |    | T 🔺 🔯 🕅 al | 10:54<br>27/09/2015 |

Cliccando sul giorno e l'ora selezionata, è possibile inserire la classe:

| 🕑 I.I.S. "Luc           | a Signorelli" – Cor 🗶 😽 Argo - Software per la Scu. | 🗙 🗶 Argo DidUp 🛛 🗙 -                       |                                             |           |                           |
|-------------------------|-----------------------------------------------------|--------------------------------------------|---------------------------------------------|-----------|---------------------------|
| 🔶 🔒 https:/             | /www.portaleargo.it/didup/                          |                                            | ∀ C   Q. Cerca                              | ☆ 自 ♣ 俞 ❷ | • 🖸 🗏 🖾 •                 |
| ARGO                    | A ISTITUTO D'ISTRUZIONE SUPERIORE - "LUCA S         | IGNORELLI"                                 |                                             | ONLINE    | 👤 E. Camera               |
| occi                    | Aggiungi Orario Docente                             |                                            |                                             | Rimuovi   | Salva                     |
| R                       | GIORNO                                              | ORA LEZIONE                                |                                             |           |                           |
| STUDENTI E<br>CLASSI    | Martedi                                             | Prima                                      |                                             |           |                           |
| <                       | SELEZIONE LE CLASSI / MATERIE PER                   | PORA DI LEZIONE                            |                                             |           |                           |
| INDIETRO                | 1A - MATEMATICA IPSS - 1" BIENI                     | NIO SERVIZIO SOCIO-SANITARI - ISTITUTO PR  | OFESSIONALE SERV. SOCIALI "G. SEVERINI"     |           |                           |
| Ш                       | 2A - MATEMATICA IPSS - 1" BIEN                      | NIO SERVIZIO SOCIO-SANITARI - ISTITUTO PR  | OFESSIONALE SERV. SOCIALI "G. SEVERINI"     |           |                           |
| PROGRAMMA<br>SCOLASTICO | 3A - MATEMATICA IPSS - 2" BIENI                     | NIO SERVIZI SOCIO -SANITÀRI - ISTITUTO PRO | FESSIONALE SERV. SOCIÁLI "G. SEVERINI"      |           |                           |
| <b>+</b> 8              | 4A - MATEMATICA IPSS - 2" BIENI                     | NIO SERVIZI SOCIO -SANITARI - ISTITUTO PRO | DFESSIONALE SERV. SOCIALI "G. SEVERINI"     |           |                           |
|                         | 5A - MATEMATICA IPSS - S°ANNO                       | TECNICO SERVIZI SOCIO SANITARI - ISTITUT   | O PROFESSIONALE SERV. SOCIALI "G. SEVERINI" |           |                           |
| <b>V</b> 011            |                                                     |                                            |                                             |           |                           |
| LOGOUT                  |                                                     |                                            |                                             |           |                           |
| 🚳 [                     | 1 🧶 🔇 🔚 🗹                                           | and the state                              |                                             | П 🔺 隆 🖗 и | 10:55<br>11 4) 27/09/2015 |

## il risultato è il seguente:

| 🕐 I.I.S. "Luca          | a Signorelli" – Cor 🗙    | 😚 Argo - Software per la S  | cu 🗙 🌿 Argo DidUp                                                  | × +           |                         |      |     |                          |
|-------------------------|--------------------------|-----------------------------|--------------------------------------------------------------------|---------------|-------------------------|------|-----|--------------------------|
| 🔶 🖨 https://            | /www.portaleargo.it/didu | ip/                         |                                                                    |               | ⊽ C Q C                 | erca | ☆自♣ | ♠ 🔊 🕒 ≡ 💹 •              |
| ARGO                    |                          | UZIONE SUPERIORE - "LUC     | A SIGNORELLI"                                                      |               |                         |      |     | ONLINE L. Camera         |
| oggi                    | Orario Sco               | Orario Scolastico Personale |                                                                    |               |                         |      |     |                          |
| R                       | OC                       |                             |                                                                    | terzo orano - | dai 26/09/15 ai 04/10/1 | 0    |     |                          |
| STUDENTI E<br>CLASSI    |                          | LUN                         | MAR                                                                | MER           | G10                     | VEN  | SAB | DOM                      |
| ORARIO<br>PERSONALE     | ORA 1                    | +                           | MATEMATICA IPSS<br>5 A<br>S'ANNO TECNICO SERVIZI<br>SOCIO SANITARI | +             | +                       | +    | +   | +                        |
| PROGRAMMA<br>SCOLASTICO | ORA 2                    | +                           | +                                                                  | +             | +                       | ÷    | +   | +                        |
| CARICAMENTO<br>VOTI     | ORA 3                    | +                           | +                                                                  | -+-           | +                       | +    | +   | +                        |
| <b>1</b>                | 8                        |                             |                                                                    | 199           | 1                       |      | п 🔺 | 10:55 🕴 and 🌵 27/09/2015 |

se avete problemi di visualizzazione oltre la seconda ora, o agite sullo zoom o cliccate su un'ora qualsiasi e quindi su Ora Lezione: apparirà un menu dal quale potrete selezionare altre ore:

| 🕐 I.I.S. "Luca Sign                 | orelli" – Cor 🗙 😽 Argo - Software per la Scu 🗙 😥 Ar                                        | go DidUp × +            |                                                                          |            | - 0 <b>- X</b>      |
|-------------------------------------|--------------------------------------------------------------------------------------------|-------------------------|--------------------------------------------------------------------------|------------|---------------------|
| A https://www.portaleargo.it/didup/ |                                                                                            |                         | ∀ C   Q. Cerca                                                           | ☆自∔命●      | 8 ≡                 |
| ARGO A                              | ISTITUTO D'ISTRUZIONE SUPERIORE - "LUCA SIGNORELLI"                                        |                         |                                                                          | ONLINE     | 👤 E. Camera         |
| ogei                                | Aggiungi Orario Docente                                                                    |                         |                                                                          | Rimuovi    | Salva               |
|                                     | GIORNO<br>Martedi                                                                          | Quarta                  |                                                                          |            |                     |
| <                                   | SELEZIONE LE CLASSI / MATERIE PER L'ORA DI LE                                              | <u>Prima</u><br>Seconda |                                                                          |            |                     |
|                                     | 1A - MATEMATICA IPSS - 1" BIENNIO SERVIZIO<br>ZA - MATEMATICA IPSS - 1" BIENNIO SERVIZIO   | Terza                   | IV. SOCIALI "G. SEVERINI"<br>IV. SOCIALI "G. SEVERINI"                   |            |                     |
|                                     | 3A - MATEMATICA IPSS - 2" BIENNIO SERVIZI S<br>4A - MATEMATICA IPSS - 2" BIENNIO SERVIZI S | Quarta                  | <ul> <li>SOCIALI "G. SEVERINI"</li> <li>SOCIALI "G. SEVERINI"</li> </ul> |            |                     |
| CARICAMENTO<br>VOTI                 | 5A - MATEMATICA IPSS - 5"ANNO TECNICO SE                                                   | Sesta                   | E SERV. SOCIALI "G. SEVERINI"                                            |            |                     |
|                                     |                                                                                            | Ottava                  | _                                                                        |            |                     |
| LOGOUT                              |                                                                                            |                         |                                                                          |            |                     |
| 2                                   | 🕘 🔇 🚞 🗹                                                                                    | 1305-125                |                                                                          | U 🔺 🐂 📴 au | 10:56<br>27/09/2015 |